- 1. Go to the Hillsborough County Public Schools website: www.hillsboroughschools.org
- 2. Click on the "Students" link.
- 3. Select "Clever Login".

| > Canvas                   | > Clever Login          | > Library Media Services  |
|----------------------------|-------------------------|---------------------------|
| > Math Homework Hotline    | > Mental Health Matters | > Office 365              |
| > Report a Bully           | > Student Calendar      | > Student Code of Conduct |
| > Student Progression Plan |                         |                           |

4. Click on HCPS Hub login.

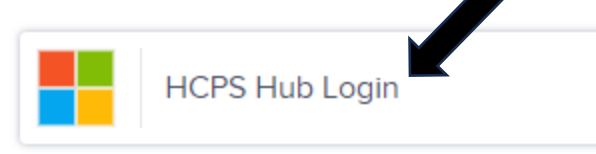

5. Click the circle with the window inside.

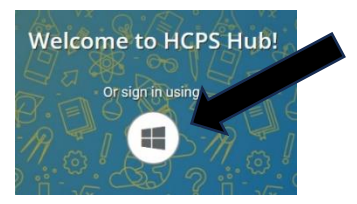

6. Login using the student number followed by @hcps.net.

Example:Login:1234567@hcps.netPassword:\_\_\_\_\_\_

Your child will be able to access *iReady* and *myON* from this homepage.

## Como Acceder A Clever Desde El Hogar

- 1. Visite el sitio web de las escuelas públicas del condado de Hillsborough: www.hillsboroughschools.org
- 2. Haga clic en el enlace de estudiantes, "Students".

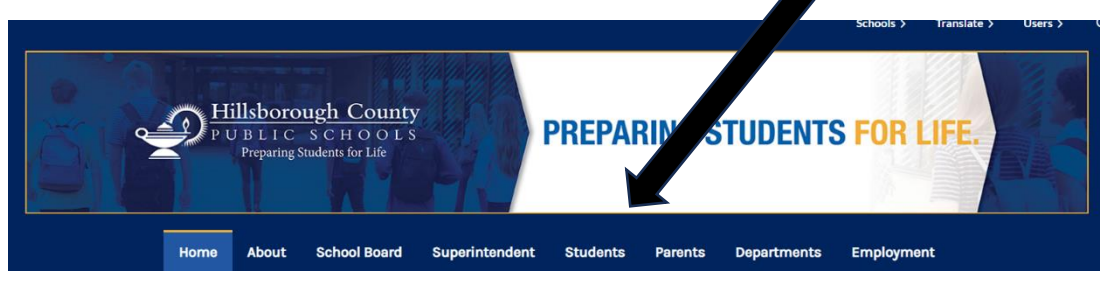

3. Seleccione "Clever Login".

| > Clever Login          | > Library Media Services                                        |
|-------------------------|-----------------------------------------------------------------|
| > Mental Health Matters | > Office 365                                                    |
| > Student Calendar      | > Student Code of Conduct                                       |
|                         |                                                                 |
| -                       | > Clever Login<br>> Mental Health Matters<br>> Student Calendar |

4. Haga clic en "HCPS Hub Login."

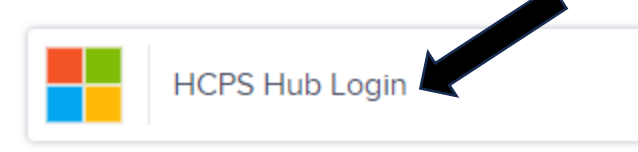

5. Haga clic en el círculo con la ventana adentro.

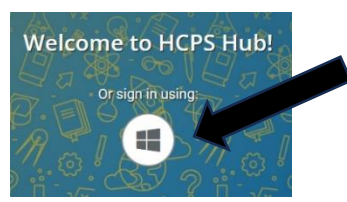

6. Inicie la sesión usando el numero de estudiante seguido por @hcps.net.

*Ejemplo*: Login: 1234567@hcps.net Password:

El estudiante podra acceder a *iReady* y *MyOn* desde esta pagina.